## Содержание

| 1 Authorization and first launch |  |
|----------------------------------|--|
|----------------------------------|--|

## **1** Authorization and first launch

Since a self-signed ssl certificate is installed, the window that follows will appear in the browser (in different browsers it appears in different ways, in the screenshot below Google Crome is shown):

| Your connection is not priva                                                                                                    | ate                                               |
|----------------------------------------------------------------------------------------------------|---------------------------------------------------|
| Attackers might be trying to steal your infor<br>passwords, messages, or credit cards). <u>Learn</u><br>NET-ERR_CERT_AUTHORITY_INVAUD | mation from 192.168.1.123 (for example,<br>1 more |
| <ul> <li>Automatically send some <u>system information</u>:<br/>dangerous apps and sites. <u>Privacy policy</u></li> </ul>            | and page content to Google to help detect         |
| Click to open                                                                                                    |                                                   |
| ADVANCED                                                                                                    | Back to safety                                    |

Click on "ADVANCED" to open. The window will appear:

| A                                                                                                    |                                                                           |                                                                      |   |
|----------------------------------------------------------------------------------------------------|---------------------------------------------------------------------------|----------------------------------------------------------------------|---|
| Your connection is r                                                                                    | not private                                                               |                                                                      |   |
| Attackers might be trying to ste<br>passwords, messages, or credit (<br>NET:ERR_CERT_AUTHORITY_INVALID  | al your information from<br>cards). <u>Learn more</u><br>)                | 192.168.1.123 (for example,                                          |   |
| Automatically send some <u>system</u><br>dangerous apps and sites. <u>Privas</u>                        | Linformation and page cont<br>SCROILCX                                    | <u>ent</u> to Google to help detect                                  |   |
| HIDE ADVANCED                                                                                           |                                                                           | Back to safety                                                       |   |
| This server could not prove that<br>your computer's operating syste<br>attacker intercepting your conne | it is <b>192.168.1.123</b> ; its s<br>em. This may be caused b<br>ection. | ecurity certificate is not trusted by<br>by a misconfiguration or an | r |
| Proceed to 192.168.1.123 (unsafe)                                                                       |                                                                           |                                                                      |   |

Press "Proceed to ..." to the site.

At the first start the login window opens. You need to supply a username and a password.

| A                                     | 🗰 Eng. 🗸    |
|---------------------------------------|-------------|
| Sign in to control panel VAS<br>Login | Experts DPI |
| Password                              |             |
| Remember me                           | Sign in     |
|                                       | v.2.0.6     |

If the "Remember me" check box is selected the session is remembered and the authorization is no longer required.

During the installation the following user is created by default:

- 1. Login admin
- 2. Password vasexperts

If you are logged in for the first time, you need to configure the hardware. See the section Managing the list of devices